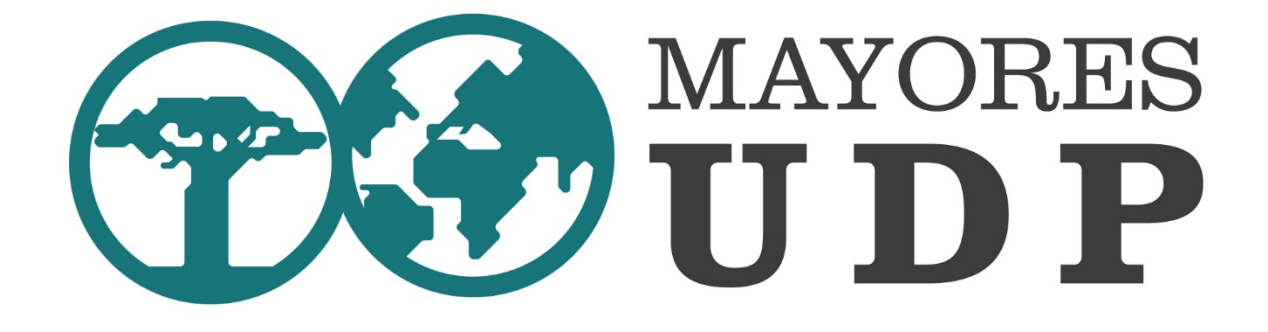

# Curso de informática básica UDP -Descarga de Zoom y conexión con el curso-

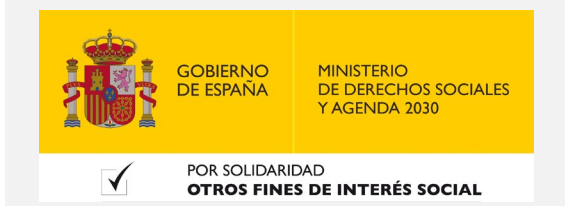

Los cursos de informática básica están subvencionados con cargo a la convocatoria 2020 de 0'7 de IRPF "Otros Fines de Interés Social", por el **Ministerio de Derechos Sociales y Agenda 2030**.

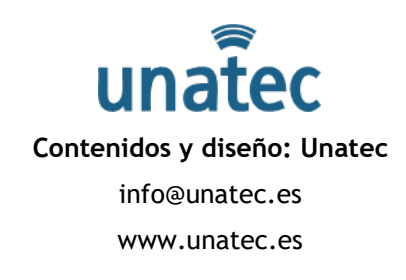

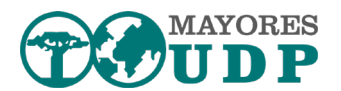

# Pasos para conectar con el curso

Pinchamos el enlace de la reunión que nos llega al correo.

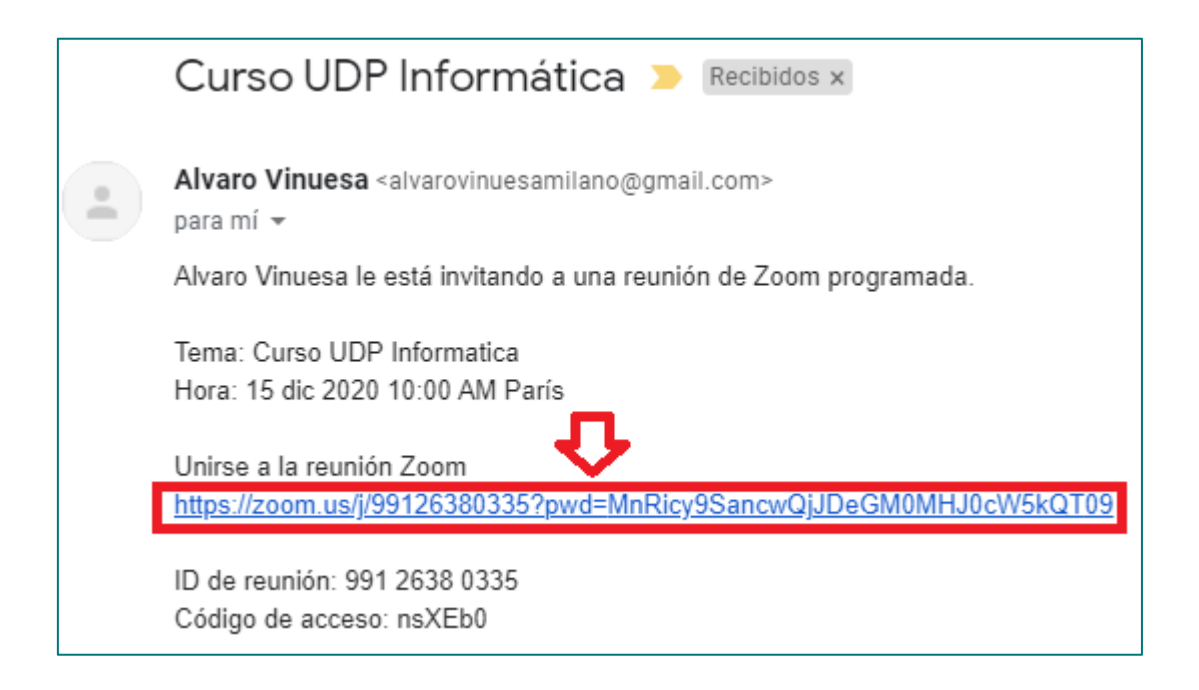

### Si no tenemos instalado zoom

 Si no tenemos zoom instalado, dependiendo del navegador, comenzará con la descarga del archivo. En el caso de que no lo haga, podemos usar la opción que aparece de "Descargar ahora".

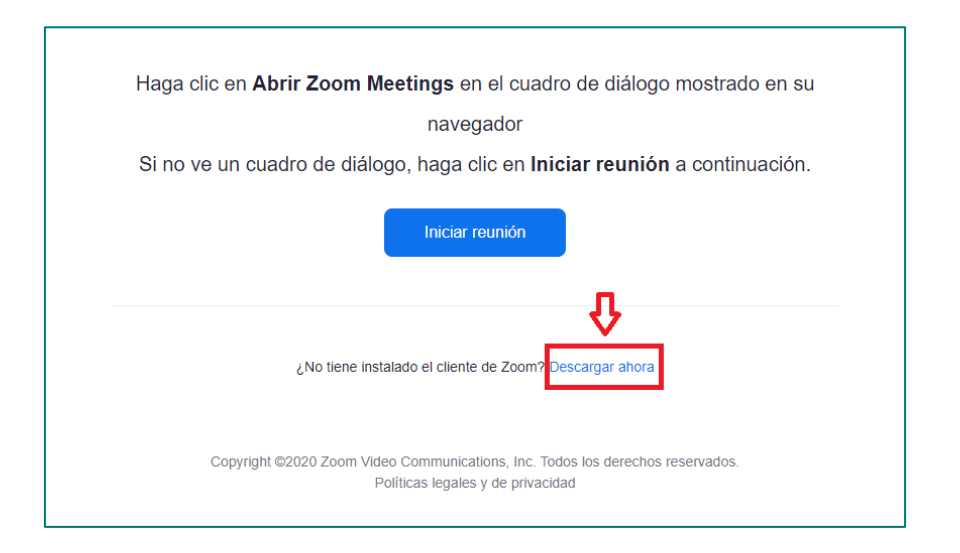

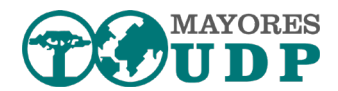

2) Una vez seleccionado "Descargar ahora", nos aparecerá en la parte inferior izquierda de la pantalla lo siguiente:

| 4 2 9              |                                                                             |                                                                                                    |
|--------------------|-----------------------------------------------------------------------------|----------------------------------------------------------------------------------------------------|
| ← → G              | <ul> <li>zoom.us/J/99126380335?pwd=MnRicy9SancwQjJDeGM0MHJ0cW5kQ</li> </ul> | 109#success                                                                                                    |
|                    | zoom                                                                        |                                                                                                    |
|                    |                                                                             |                                                                                                    |
|                    |                                                                             |                                                                                                    |
|                    |                                                                             | Una vez que instale el cliente de Zoom, haga clic en Iniciar reunión a                                              |
|                    |                                                                             | continuación                                                                                                    |
|                    |                                                                             | Iniciar reunión                                                                                                    |
|                    |                                                                             | ¿No tiene instalado el cliente de Zoom? Descargar añora                                                             |
|                    |                                                                             | ¿Tiene problemas con el cliente de Zoom? Únase desde su navegador                                                   |
|                    |                                                                             | Copyright ©2020 Zoom Video Communications, Inc. Todos los derechos reservados.<br>Políticas legales y de privacidad |
|                    |                                                                             |                                                                                                    |
|                    |                                                                             |                                                                                                    |
| Haga cl<br>A conti | c en Mantener cuando reciba la notificación<br>uacón, haga clic en Zoomexe  |                                                                                                    |
| Zoom_cr            | m_ds_m67exe                                                                 |                                                                                                    |

#### Ampliado:

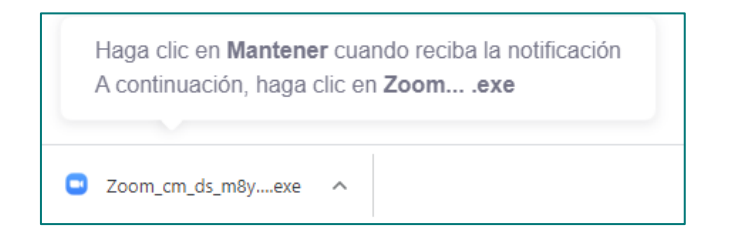

3) Pinchamos en Zoom\_cm\_ds\_m8y....exe.

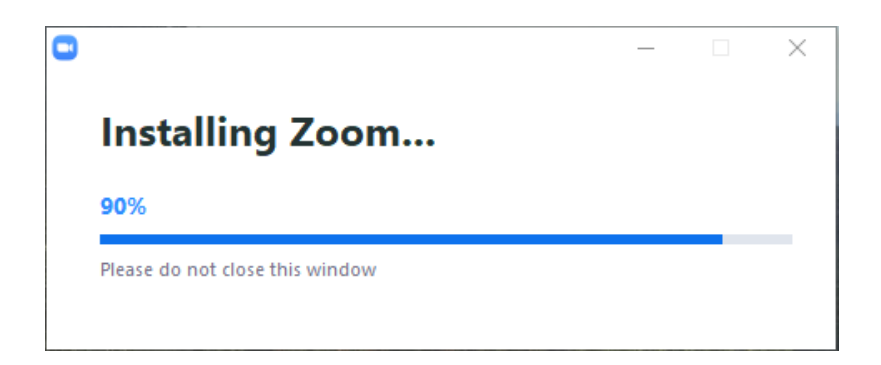

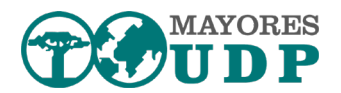

Hay que fijarse en la barra inferior de la pantalla por si apareciera algún icono parpadeando, deberíamos pinchar en él y aceptar el mensaje que nos muestre para poder terminar la instalación.

4) Una vez terminada la instalación nos aparecerá una pantalla en la que deberemos poner el nombre que tendremos como alumno en el curso.

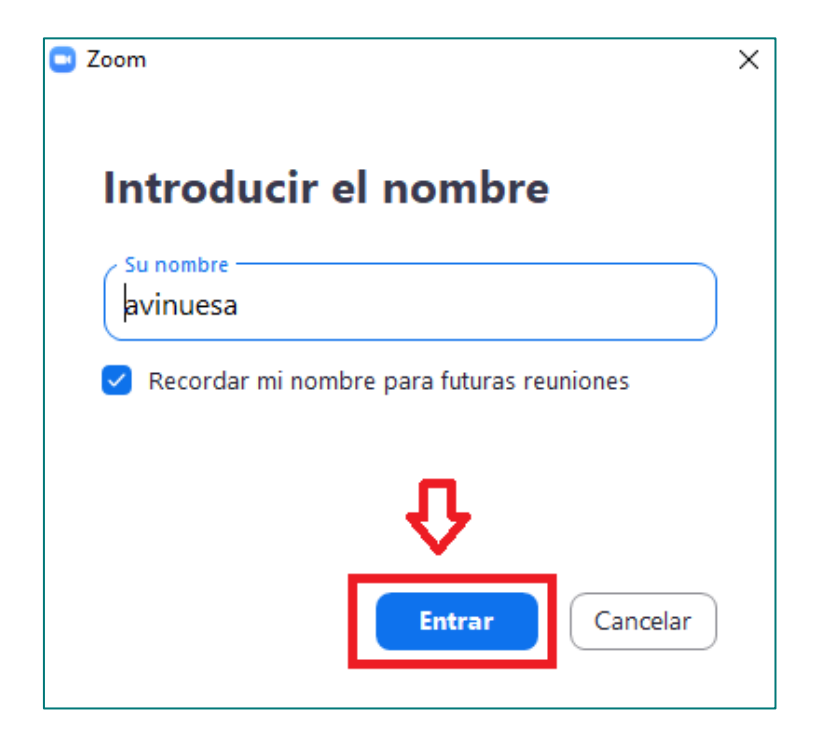

Le damos a "Entrar".

5) Entraríamos a una pantalla de espera y solo tendríamos que esperar a que el profesor nos de acceso a la clase.

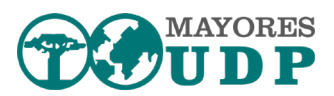

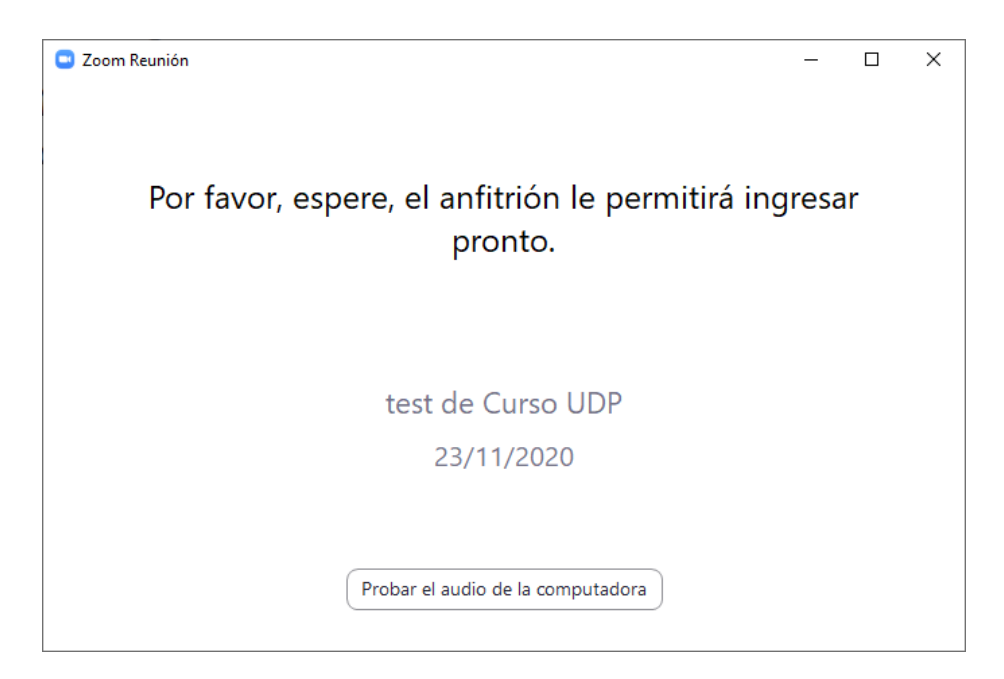

6) Mientras esperamos podemos ver si nos funciona correctamente tanto los altavoces/auriculares como el micrófono.

Probar el audio de la computadora

7) La configuración se haría desde la pestaña de Audio, y en caso de tener cámara, desde la de vídeo:

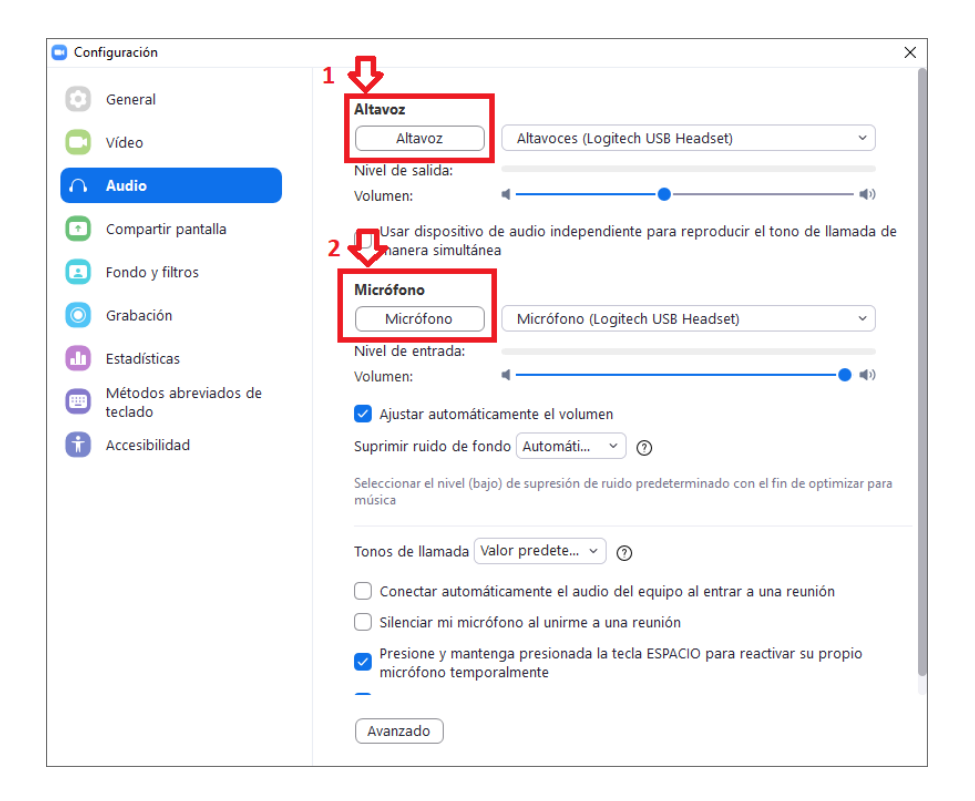

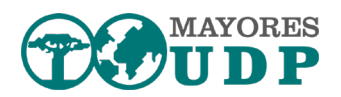

## Si ya tenemos instalado zoom

En las siguientes jornadas ya no necesitaremos instalar zoom. Cuando pinchemos en el enlace se nos abrirá el navegador con la siguiente opción:

| :09#si | uccess                                                                                   |      |                              |  |
|--------|------------------------------------------------------------------------------------------|------|------------------------------|--|
|        | Abrir                                                                                    | ir J | Zoom Meetings?               |  |
|        | https://us04web.zoom.us quiere abrir esta aplicación.                                    |      |                              |  |
|        | Permitir siempre que us04web.zoom.us abra este tipo de enlaces en la aplicación asociada |      |                              |  |
|        |                                                                                          |      |                              |  |
|        |                                                                                          |      | Abrir Zoom Meetings Cancelar |  |
| ļ      |                                                                                          | _    |                              |  |

Picharemos Abrir Zoom Meetings y solo tendremos que meter nuestro nombre y esperar.

Otra opción es ejecutar zoom y usar la opción de entrar a una reunión.

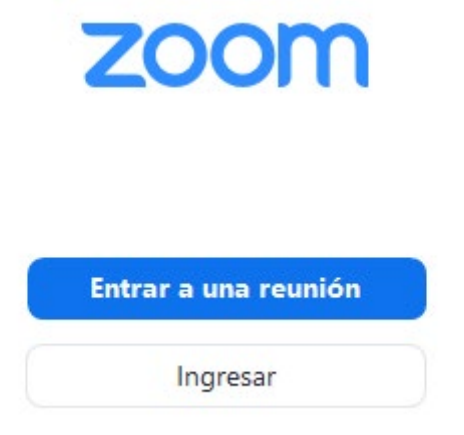

Buscaremos en el correo el ID de reunión, y en caso de solicitar código, el código de acceso.